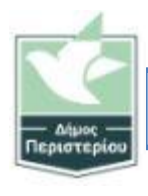

#### Βήμα 1

Επικοινωνήστε με τον υπεύθυνο του ΙΤ (εσ.114) να σας στείλει mail ενεργοποίησης.

| Ελέγξτε το ηλεκτρονικό ταχυδρομείο γι                                                                                                    | ένα mail της παρακάτω μορφής Πατήστε Ανανέωση Πιστοποιητι                                                                    |  |  |  |
|----------------------------------------------------------------------------------------------------|----------------------------------------------------------------------------------------------------|--|--|--|
|                                                                                                    |                                                                                                    |  |  |  |
| Από Κεντρικό ΣΗΔΕ - Εφαρμογή Διαχείρισης 🔞<br>Προς Παρασκευάς Νικολαρέας 🕲<br>Θέμα <b>67540 - ΚΣΗΔΕ: Ανανέωση ΨΠ</b>                                                    | 🖣 Απάντηση 🖻 Προώθηση 😭 Αρχειοθέτηση 🚷 Ανεπιθύμητα ີ Διαγραφή Περισσότερα 🗸 🏫<br>1:56 μ.μ.                                   |  |  |  |
| Ανανέωση ΨΠ                                                                                                    |                                                                                                    |  |  |  |
| Αγαπητέ/ή ΤΑΔΕ ΤΑΔΟΠΟΥΛΕ<br>Πραγματοποιήθηκε έναρξη της διαδικασίας ανανέα<br>την αίτηση και τους όρους συνδρομητή.<br>Παρακαλώ ακολουθείστε τον παρακάτω σύνδεσμο<br>Α | σης του ψηφιακού πιστοποιητικού σας. Στο παρόν email θα βρείτε επισυναπτόμενα<br>ώστε να ολοκληρωθεί η διαδικασία ανανέωσης. |  |  |  |
| Η διαδικασία πρέπει να ολοκληρωθεί εντός 5 ημερ                                                                                                    | bv!                                                                                                    |  |  |  |
| Αν αντιμετωπίσετε κάποιο πρόβλημα στην διαδικα<br>Σας ευχαριστούμε,<br>Υπουργείο Ψηφιακής Διακυβέρνησης                                                                 | ία, επισκεφτείτε τη <u>σελίδα υποστήριξης</u> .                                                                              |  |  |  |

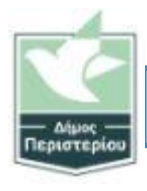

#### Βήμα 2

Συνδεθείτε με κωδικούς taxisnet

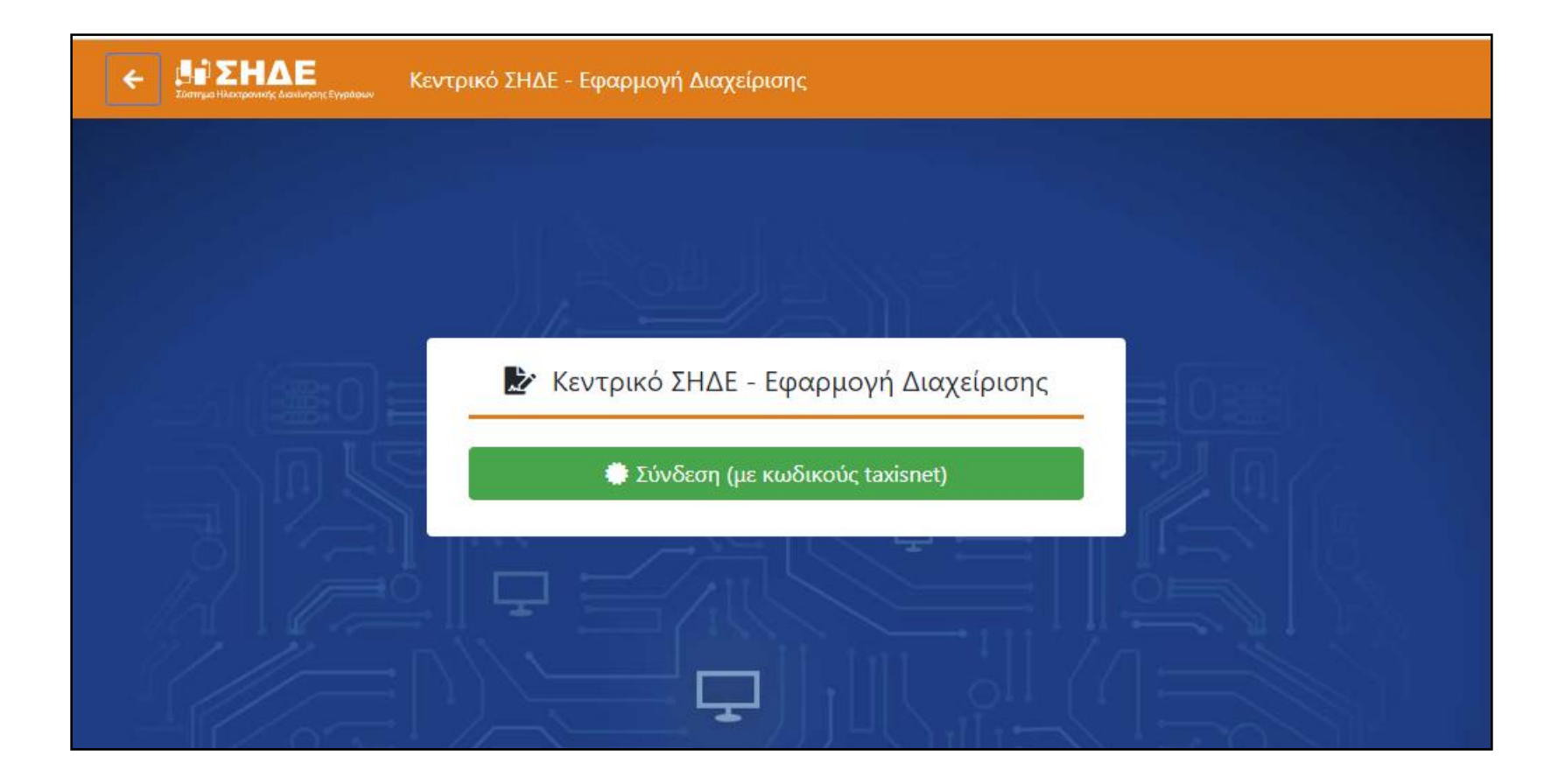

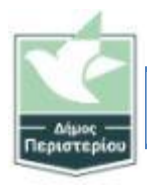

Βήμα 2

Συνδεθείτε με κωδικούς taxisnet

| 4 | <b>Γενική Γραμματεία</b><br>Πληροφοριακών Συστημάτων<br>Δημόσιας Διοίκησης | ΕΛΛΗΝΙΚΗ ΔΗΜΟΚΡΑΤΙΑ<br>Υπουργείο Ψηφιακής<br>Διακυβέρνησης |
|---|----------------------------------------------------------------------------|------------------------------------------------------------|
|   | Αυθεντικοποίr                                                              | ιση Χρήστη                                                 |
|   | Σύνδ<br>Παρακαλώ εισάγετε τους κωδικούς σ                                  | Έση<br>ιας στο TaxisNet για να συνδεθείτε.                 |
|   | Χρήστης:<br>chrysoula24                                                    |                                                            |
|   | Κωδικός:                                                                   |                                                            |
|   | Σύνδε                                                                      | τση                                                        |
|   | Κέντρο Διαλειτουργικότητας (ΚΕ.Δ.) Υπο                                     | ουργείου Ψηφιακής Διακυβέρνησης                            |
|   |                                                                            |                                                            |

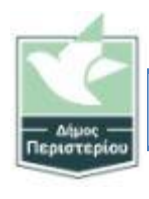

#### Βήμα 3

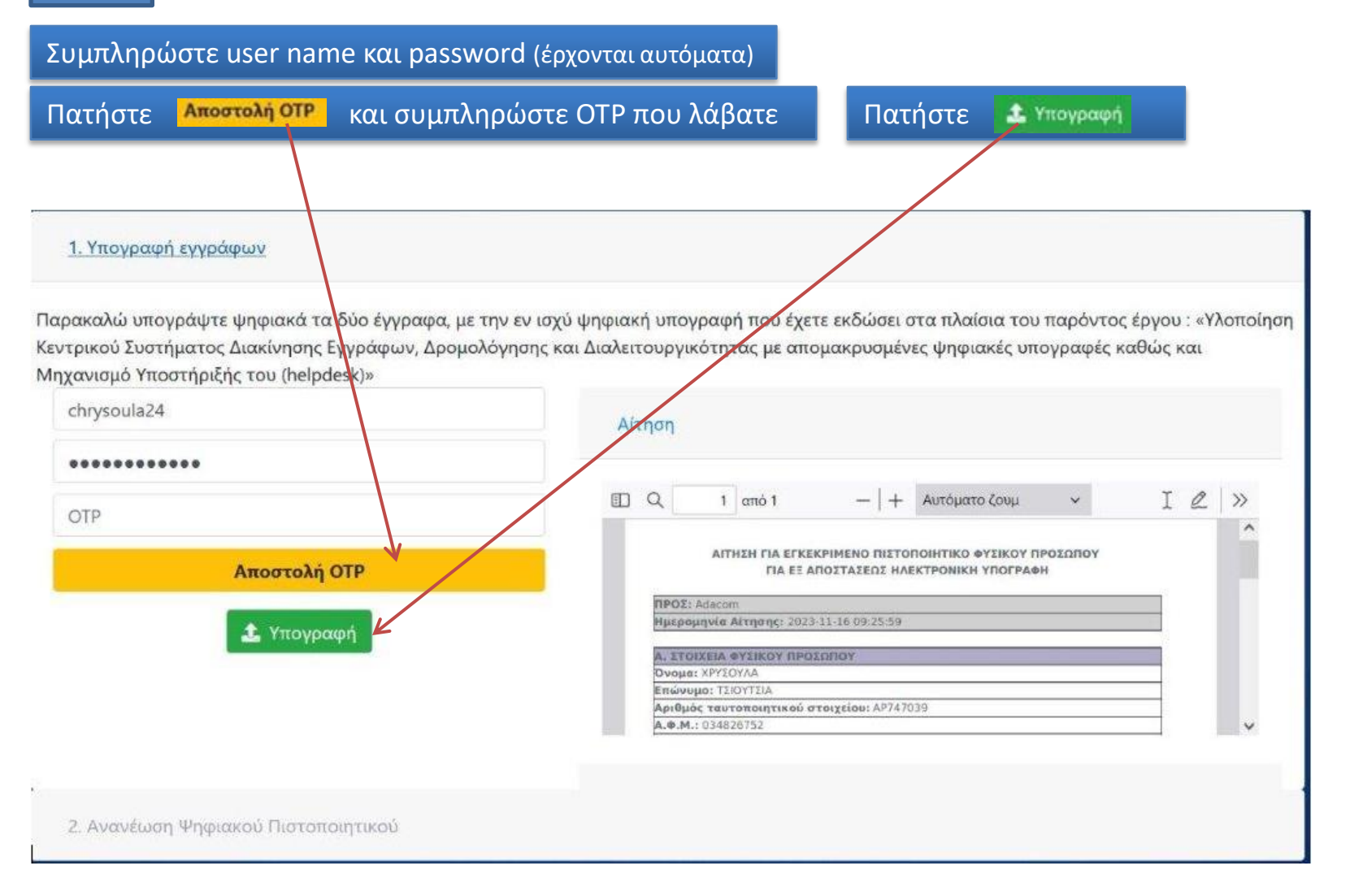

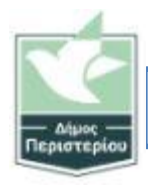

Βήμα 3

Επιβεβαίωση... Πατήστε ok.

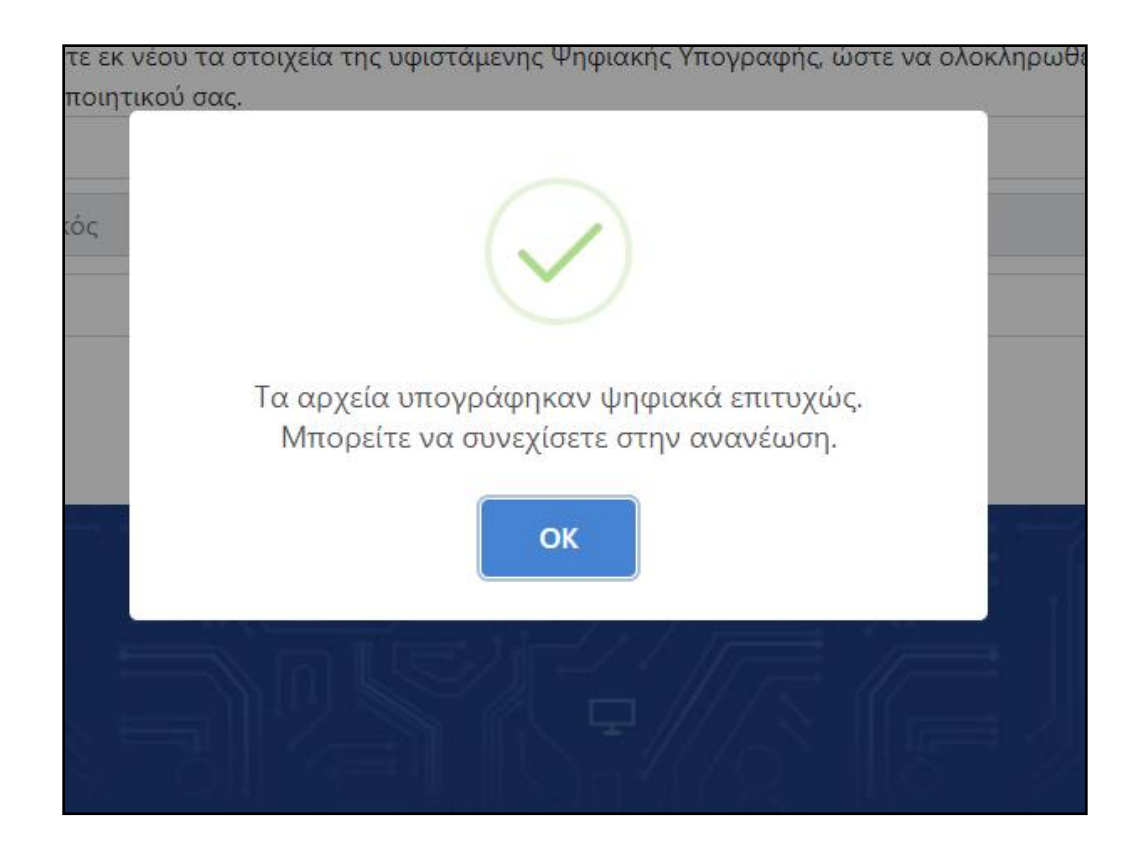

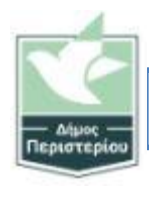

#### Βήμα 4

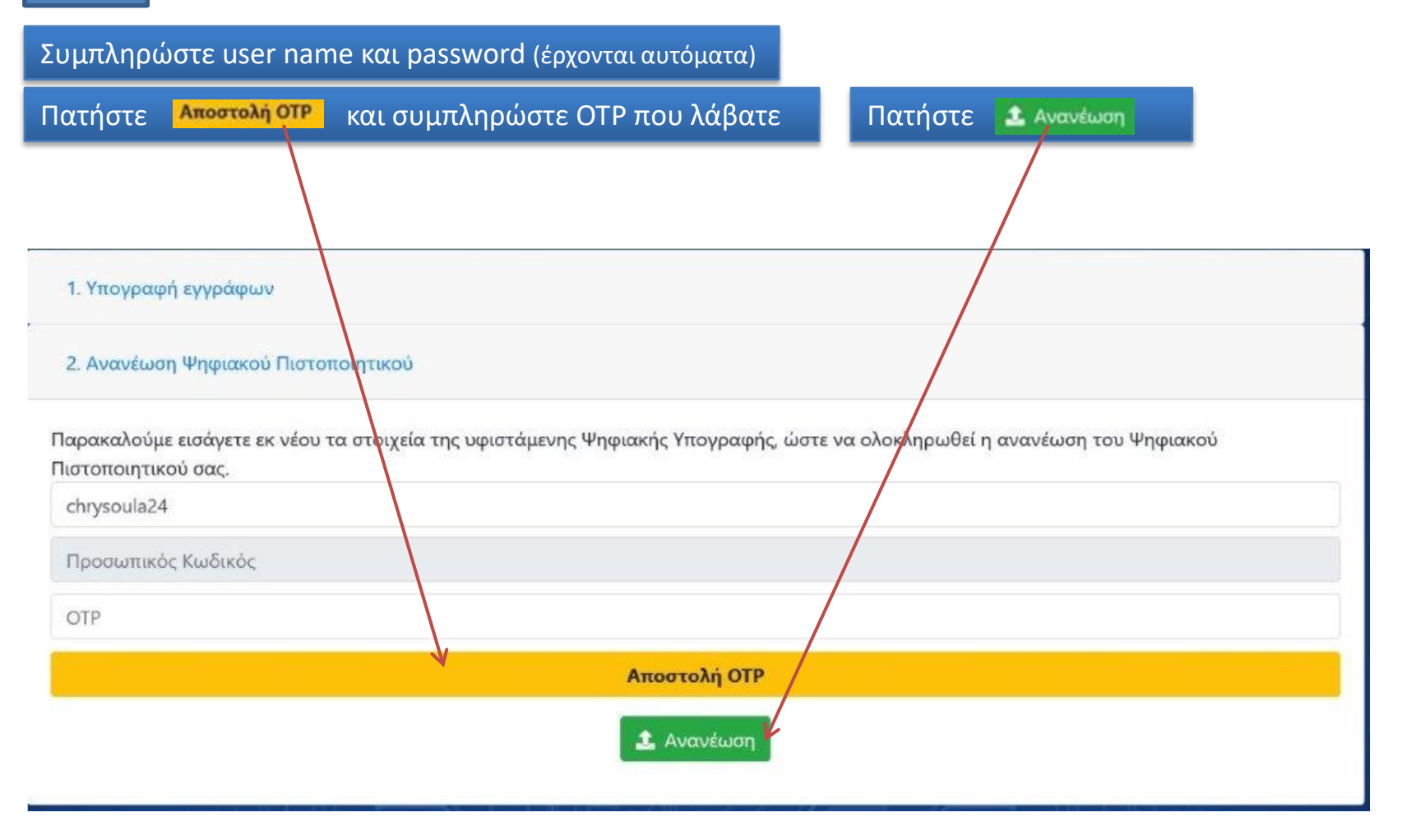

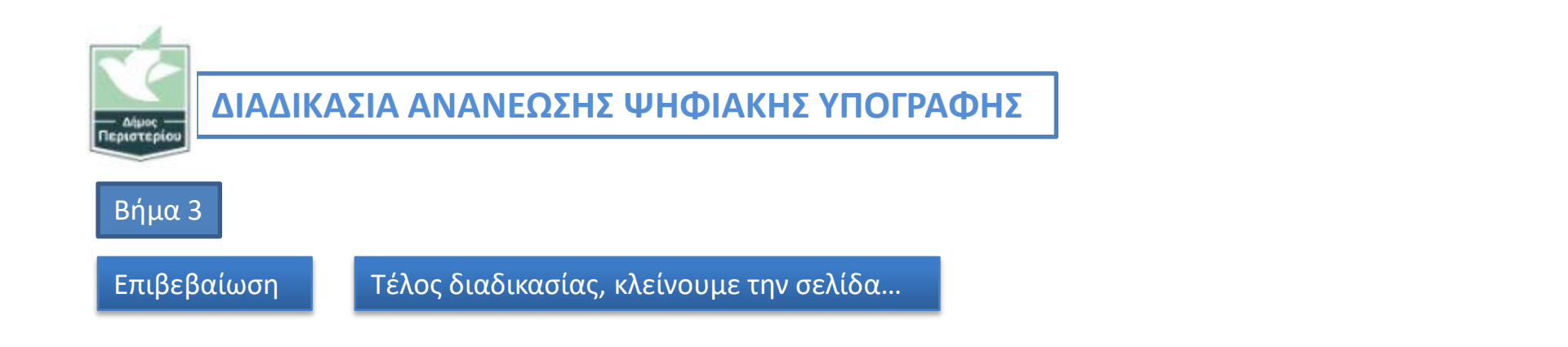

Κεντρικό ΣΗΔΕ - Εφαρμογή Διαχείρισης

ΣΗΔΕ

Η ανανέωση του ψηφιακού σας πιστοποιητικού πραγματοποιήθηκε επιτυχώς.